# facebook.57

# Facebook自動集客ツール 操作マニュアル

Copyright by Nanami Shiho All RightsReserved

# facebookツール操作マニュアル

# 目次

# ■はじめに

- ■1 ツールをダウンロードする前に必要なこと
- ■2 ツールのダウンロードについて
- ■3 facebookツールの機能について
- ■4 ツールの使い方について

本ツールは「超簡略化」されていますので、 マニュアル無しでも直感的に使うことができます。

ぜひ、あなたの好きなように設定し、 活用してみてください。

# ■はじめに

この度は、facebookツールをお使いいただきありがとうございます。 このツールは、12億人のユーザーを誇るfacebookを 徹底的に超簡単攻略するためのツールです。

無駄なものは排除し、「シンプル」かつ「重要」な機能だけにしました。 あなたにもこのfacebook超簡単攻略の快感を実感していただければ幸いです。

# ■1 ツールをダウンロードする前に必要なこと

ツールをダウンロードする前に、こちらよりユーザー登録してください。
↓ ↓
http://133.18.20.126/access\_free\_fb/

# AccessFB無料版

# ユーザー登録画面

全ての項目の入力が必須となっております。

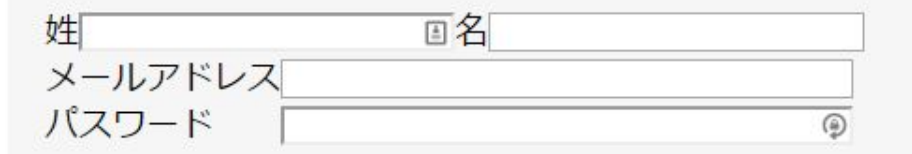

※パスワードはご自身でお決めくださいませ。 また、パスワードは6文字以上ご入力くださいませ。

「登録」ボタンを押すと、ユーザー登録を行います。 登録 リセット

# ■2 ツールのダウンロードについて こちらよりツールのダウンロードをしてください。

#### ■ツールダウンロードURL

http://133.18.20.126/social/access\_free/syukyaku\_free\_fb.zip

※「Windows によって PC が保護されました」と表示される場合の対処法 http://133.18.20.126/TwitterPJ/download/windowsSmartScreen.pdf

#### 【動作環境】

Microsoft Windowsで動作するアプリケーションです。 CPU Intel Pentium III以上 メモリ 4GB以上推奨 HDD 最大500MBの空き

OS

Microsoft Windows 7(推奨)

Microsoft Windows VISTA

Microsoft Windows 8

Microsoft Windows 10(edge環境の場合、IEインストール必須)

※1、ネットブックなどのミニPCの動作は保証対象外です

(ミニPCの場合、画面にツールが入りきりませんのでボタンが押せない可能性があります。)

※2、動作にはインターネットに繋がった環境が必須です。

※3、NetFramework4.5(最新)のインストールが必須です。(無料でダウンロードできます)

#### ☆☆Macをご使用の方☆☆

ツールを使用するためには、リモートデスクトップが必要です。

【おススメのリモートデスクトップ】 ・お名前.comデスクトップクラウド <u>http://www.onamae-desktop.com/st/order/</u> (メモリ1GBプラン)

#### Macをお使いの方で、費用をかけずにアクセスを伸ばしたい場合、

ぜひ、下記を実践してみてください。

# ■簡単!スマートフォンでアクセスを伸ばす方法

https://youtu.be/n7N5FDv4XbE

# ■3 facebookツールの機能について

マニュアルなしでも、直感的に使えるように、 複雑で使いにくい一切の機能をなくし、 「いいね機能」のみにしました。

これからも着実にユーザー数が増えるであろうfacebookで どんどん稼げるようにしていきましょう!

# ■4 facebookツールを実際に使ってみましょう!

■ステップ1

ツールを起動させると、下のような画面が表示されます。 「1 ツールをダウンロードする前に必要なこと(ユーザー登録した)」 メールアドレスとパスワードを入力し、「認証」ボタンを押してください。

| 🧶 😑 🔘 | Facebookツール | 認証 |
|-------|-------------|----|
|       |             |    |

メールアドレスとパスワードを入力してください。

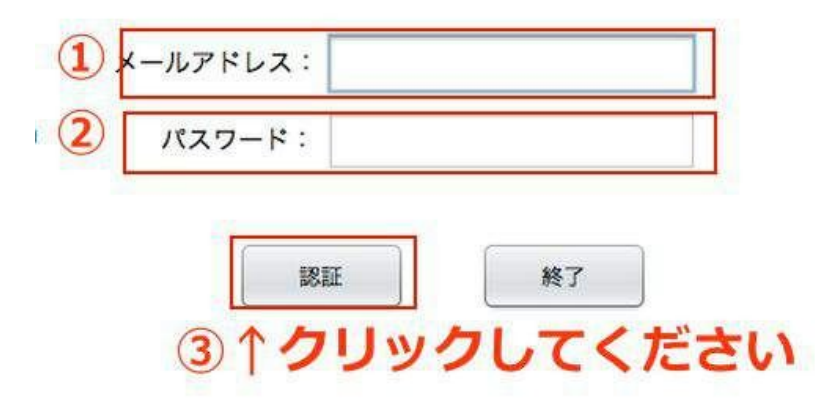

# ■ステップ2

アカウント管理の部分に あなたのfacebookアカウントのIDとパスワードを入力し、 「新規登録」ボタンをクリックしてください。

## ※ツールのユーザー登録したメールアドレスとパスワードではありません。

| ペールアドレス: 新規登録 削除 タスクの追加・削除 開始 停止 | アカウント管理  |      |    | タスク管理     | 操作 |    |
|----------------------------------|----------|------|----|-----------|----|----|
|                                  | メールアドレス: | 新規登録 | 削除 | タスクの追加・削除 | 開始 | 停止 |

## ■ステップ3

「タスクの追加・削除」ボタンをクリックしてください。

|                        | 4115-5                                | 1-海井市  | ambit         | ion.ear@gmail.c | om    |         | 0    | 0  |
|------------------------|---------------------------------------|--------|---------------|-----------------|-------|---------|------|----|
|                        | 稼働状況                                  | アカウント名 | <u>ا</u> ا–لا | アドレス            |       | 画像      | 友達の数 |    |
| アカ「<br>メー)<br>ノ<br>見在写 | ウント管理<br>レアドレス:<br>ペスワード:<br>覧行中のタスク: |        | 新規登錄          | 削除              | タスク管理 | 操作      | 開始(有 | шĿ |
|                        |                                       |        |               |                 |       | 0120004 |      |    |

## ■ステップ4

下の画像のような画面が表示されます。

この画面からタスクを管理できます。

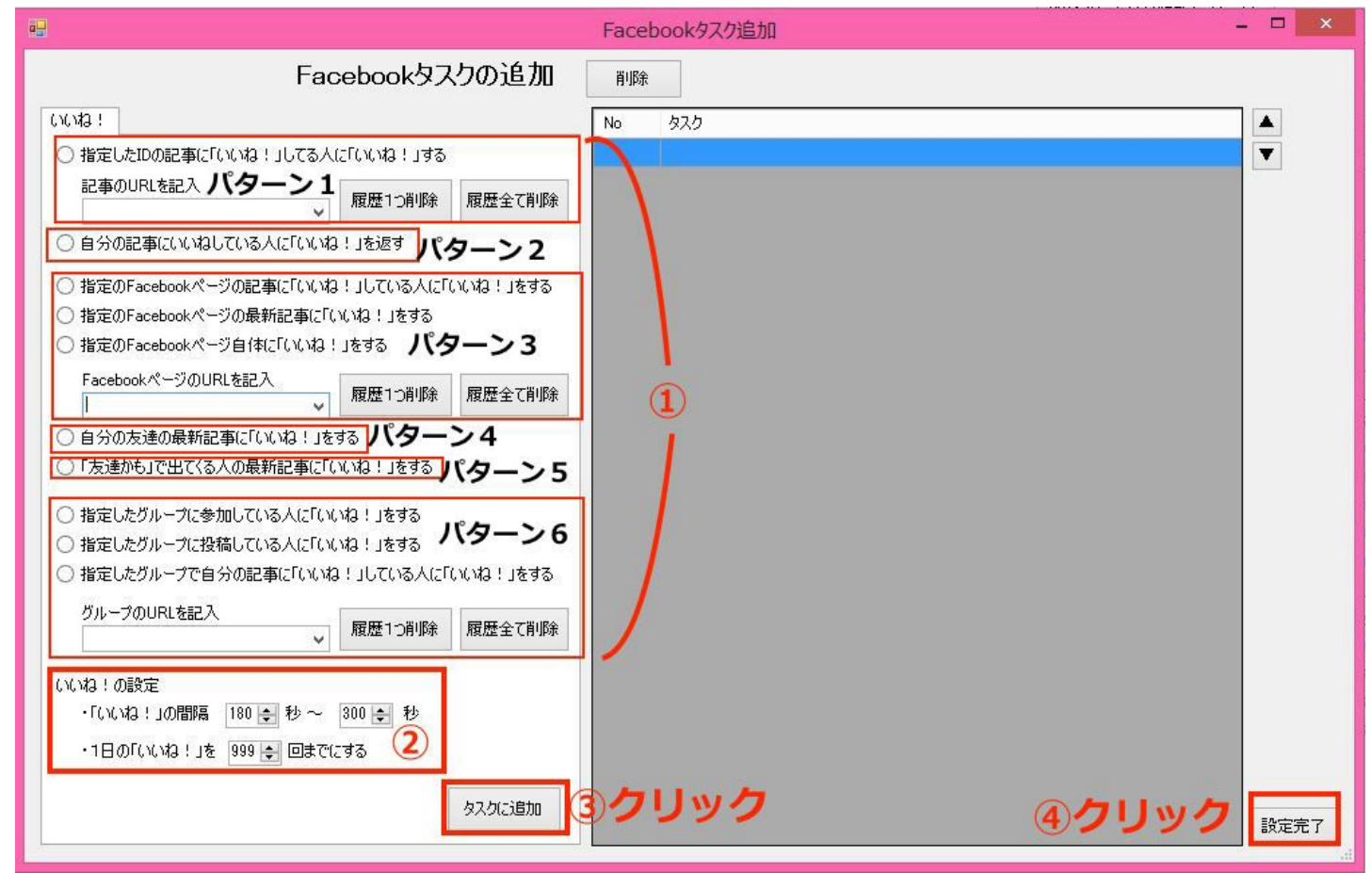

いいねの方法には、大きく分けて6つのパターンがあります。

パターン1は、指定した個人のURL、またはIDの記事に「いいね」している人に「いいね」をする方法です。

パターン2は、自分の記事に「いいね」してくれた人に「いいね」をする方法です。

パターン3は、指定したURLのfacebookページでいいねをする方法です。

パターン4は、自分の友達の最新記事に「いいね」をする方法です。

パターン5は、「友達かも」に出てくる人の最新記事に「いいね」をする方法です。

パターン6は、指定したURLのfacebookグループで「いいね」する方法です。

※友達をたくさん増やすということが目的であれば、 パターン1、3、5、6がおすすめです。

※すでに友達になっている人との交流を深めたいのであれば、 パターン2、4がおすすめです。

②「いいねの間隔」はできるだけ長めにとってください。 また、1日のいいね数もやり過ぎにはご注意ください。

③「タスクに追加する」をクリックしてください。

④「設定完了」をクリックしてください。

※あまりに過剰なことをやると、アカウントを凍結されるリスクもありますので、 いいね!回数や間隔などは、自己責任で行なってください。

#### ■ステップ5

操作の「開始」ボタンをクリックします。

#### たったこれだけです! あとはあなたがいいねをした相手からメッセージや 友達申請が来るのを待つだけです。

| ・ルアドし<br>パスワー<br>実行中<br>利 | レス:<br>ード:<br>のタスク:<br>家働状況 |          | 新規登録 削除          | タスクの追加・削除 | ħ  | 開始 停止 |         |
|---------------------------|-----------------------------|----------|------------------|-----------|----|-------|---------|
| 実行中                       | ロのタスク:<br>家働状況              | 12111202 |                  |           |    |       |         |
| 利                         | 家働状況                        |          |                  |           |    |       |         |
| 结                         |                             | アカウント名   | メールアドレス          |           | 画像 | 友達の数  | フォロワーの数 |
| 12                        | 機中                          | 七海志歩     | ambition.ear@gma | ilcom     | 0  | 0     | 0       |
|                           |                             |          |                  |           |    |       |         |
|                           |                             |          |                  |           |    |       |         |
|                           |                             |          |                  |           |    |       |         |
|                           |                             |          |                  |           |    |       |         |
|                           |                             |          |                  |           |    |       |         |

いかがでしょうか? 「今さらfacebookをやっても遅い」と言われてますが、 実際のところはまだチャンスに満ち溢れています。

facebookで稼げることを知られたくないために、 「facebookは終わった」という嘘を言っているのです。

あなたは、そういった情報に惑わされず、 facebookから大量のアクセスを集めていってください。